# Guida di installazione di ESApro V8

## **Table of contents**

| Indice                            | . 3 |
|-----------------------------------|-----|
| Tipi di Installazione             | . 4 |
| Installazione Locale              | . 4 |
| Installazione di Rete             | . 8 |
| Installazione di Rete (dettaglio) | . 9 |
| Requisiti di Sistema              | 17  |
| Avvertenze e disinstallazione     | 18  |
| Problemi connessione              | 19  |

# ESApro V8 Guida d'installazione

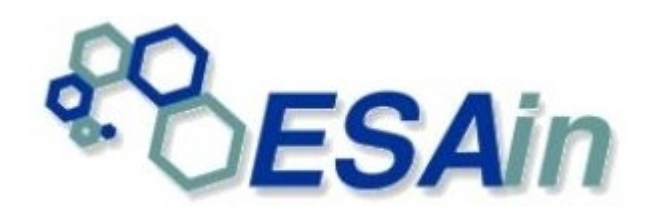

# Benvenuti nella guida d'installazione di ESApro V8.

All'interno di questa guida potrete trovare tutte le informazioni necessarie alla corretta installazione e configurazione di ESApro V8.

Per ulteriori informazioni rivolgersi a:

ESAin s.r.l. Via Via F.Dassori, 49/4 16131 Genova Ph: (+39) 010/311544 Fax: (+39) 010/313606 Email: <u>support@esain.com</u> web: www.esain.com

## ATTENZIONE: Disabilitare l'antivirus ed eseguire il setup con un utente amministratore.

Created with the Personal Edition of HelpNDoc: Full-featured EPub generator

### Tipi di Installazione

# Tipi d'Installazione

ESApro prevede due diverse modalità di installazione:

Installazione Locale

Il programma viene installato ed eseguito su un singolo PC (modalità indicata per installazioni monoutente).

Installazione di Rete

Il programma viene installato ed eseguito su una cartella condivisa in rete (modalità indicata per installazioni multiutente)

Created with the Personal Edition of HelpNDoc: Produce Kindle eBooks easily

#### **Installazione Locale**

## Installazione Locale

#### Installazione su un PC locale

•Nella finestra "Tipo di Installazione" selezionare "Locale (installazione singola)" e cliccare su Avanti.

| ESApro V8 Setup                                               | - Internet                                                                                                    | X                                                                                                    |
|---------------------------------------------------------------|----------------------------------------------------------------------------------------------------|----------------------------------------------------------------------------------------------------|
| Tipo di installazione<br>Selezionare il tipo di installazione | più adatto alle proprie esigenze.                                                                                             |                                                                                                    |
|                                                               | Fare dic sull'installazione desiderata.<br>Locale (installazione singola)<br>Rete (modalità Client)<br>Rete (modalità Server) | Descrizione<br>Installa ESApro su questo<br>Computer (selezionare questa<br>opzione nel caso di<br>installazione singola non<br>condivisa) |
| Instal Shield                                                 | < <u>I</u> ndietro <u>A</u> vanti >                                                                                           | Annulla                                                                                                    |

•Nella finestra **"Selezione funzioni"** selezionare i moduli di ESApro che si vogliono installare e cliccare su **Avanti**.

| ESApro V8 Setup                                            | - Initialization                                                                                                | * Internetter                                 | - 100                                                      | X     |
|------------------------------------------------------------|----------------------------------------------------------------------------------------------------|-----------------------------------------------|------------------------------------------------------------|-------|
| Selezione funzioni<br>Selezionare le funzioni da installar | re.                                                                                                    |                                               |                                                            |       |
|                                                            | Selezionare le funzioni da<br>installare.<br>ISO<br>ISO<br>ISO<br>ISO<br>ISO<br>ISO<br>ISO<br>ISO<br>ISO<br>ISO | a installare e deselezionare le               | e funzioni che non si desidera<br>Descrizione<br>3D Piping |       |
|                                                            |                                                                                                    |                                               |                                                            |       |
|                                                            | 721,36 MB di spazio richi<br>133626,57 MB di spazio (                                                           | esti sull'unità C<br>disponibili sull'unità C |                                                            |       |
| InstallShield                                              | < <u>I</u> ndietr                                                                                               | o Avanti >                                    | An                                                         | nulla |

•Nella finestra **"Tipo di installazione"** selezionare il motore CAD sul quale installare ESApro e cliccare su **Avanti**.

| ESApro V8 Setup                                             | - Industry of Advantage 1988 -                                                                       | x     |  |  |  |
|-------------------------------------------------------------|----------------------------------------------------------------------------------------------------|-------|--|--|--|
| Tipo di installazione<br>Scegliere il tipo di installazione | <b>Tipo di installazione</b><br>Scegliere il tipo di installazione più adatto alle proprie esigenze. |       |  |  |  |
|                                                             | Selezionare un motore CAD per ESApro                                                                 |       |  |  |  |
|                                                             |                                                                                                    |       |  |  |  |
|                                                             | BricsCaD Nessuno                                                                                     |       |  |  |  |
|                                                             |                                                                                                    |       |  |  |  |
|                                                             |                                                                                                    |       |  |  |  |
|                                                             |                                                                                                    |       |  |  |  |
|                                                             |                                                                                                    |       |  |  |  |
|                                                             |                                                                                                    |       |  |  |  |
| InstallShield                                               | < Indietro Avanti > Anr                                                                              | nulla |  |  |  |

•Scegliere la cartella di destinazione (es: "C:\ESApro V8") e cliccare su Avanti.

| ESApro V8 Setup                                                     |                                                                                                    |
|---------------------------------------------------------------------|----------------------------------------------------------------------------------------------------|
| Scegliere la posizione di des<br>Selezionare la cartella di install | <b>tinazione</b><br>azione dei file,                                                                                                    |
|                                                                     | Questo programma installerà ESApro V8 nella seguente cartella.<br>Per eseguire l'installazione in questa cartella, scegliere Avanti. Per effettuare l'installazione<br>in una cartella diversa, scegliere Sfoglia e selezionare un'altra cartella. |
|                                                                     | C: \ESApro V8                                                                                                    |
| InstallShield                                                       | < Indietro Annulla Annulla                                                                                                    |

Al termine dell'installazione, sul desktop verranno creati i collegamenti che permetteranno di lanciare il moduli installati.

Created with the Personal Edition of HelpNDoc: Full-featured Kindle eBooks generator

#### **Installazione di Rete**

## Installazione in Rete

ESApro è stato progettato per l'utilizzo in rete da parte di più utenti, il vantaggio principale del lavorare con un'installazione condivisa, è costituito dal fatto di poter centralizzare la gestione di Classi, Tabelle ed Elenchi materiali.

Condividere un'installazione di ESApro in rete vuol dire essenzialmente fare in modo che tutte le installazioni carichino il programma da un'unica cartella condivisa. Questa cartella solitamente viene creata sul server aziendale (vedi Figura 1)

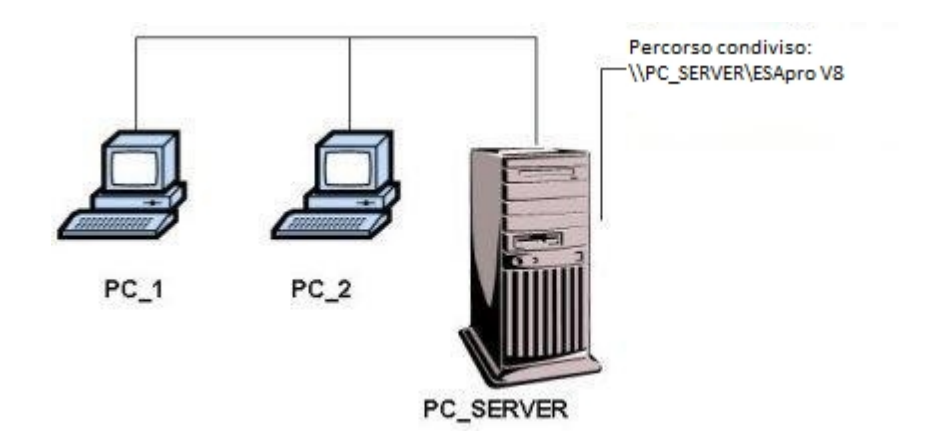

Figura 1 - Configurazione con "Server dedicato"

Per ulteriori informazioni sull'installazione in rete consultare:

Installazione di rete (dettaglio)

Created with the Personal Edition of HelpNDoc: Free iPhone documentation generator

#### Installazione di Rete (dettaglio)

# Installazione in rete con Server dedicato

Per eseguire un'installazione di ESApro con Server dedicato procedere come segue:

#### Installazione sul <u>Server</u>

•Nella finestra "Tipo di Installazione" selezionare "Rete (modalità Server)" e cliccare su Avanti.

| ESApro V8 Setup                                             |                                                                                                    |
|-------------------------------------------------------------|----------------------------------------------------------------------------------------------------|
| Tipo di installazione<br>Selezionare il tipo di installazio | e più adatto alle proprie esigenze.                                                                                                    |
|                                                             | Fare clic sull'installazione desiderata.<br>Locale (installazione singola)<br>Rete (modalità Client)<br>Rete (modalità Server)<br>Descrizione<br>Installa ESApro su un Server<br>dedicato (selezionare questa<br>opzione nel caso di<br>installazione condivisa da più<br>utenti) |
|                                                             |                                                                                                    |
| InstallShield                                               | < Indietro Annulla Annulla                                                                                                    |

•Nella finestra **"Selezione funzioni"** selezionare i moduli di ESApro che si vogliono installare e cliccare su **Avanti**.

| ESApro V8 Setup                                             | - Indialization                          | * Internetter                                                                      | - 100                                       | X     |
|-------------------------------------------------------------|------------------------------------------|------------------------------------------------------------------------------------|---------------------------------------------|-------|
| Selezione funzioni<br>Selezionare le funzioni da installare |                                          |                                                                                    |                                             |       |
|                                                             | Selezionare le funzioni d<br>installare. | la installare e deselezionare le<br>iesti sull'unità C<br>disponibili sull'unità C | funzioni che non si desidera<br>Descrizione |       |
|                                                             |                                          |                                                                                    |                                             |       |
| InstallShield                                               | < <u>I</u> ndiet                         | ro <u>A</u> vanti >                                                                | Ar                                          | nulla |

•Scegliere la cartella di destinazione <u>che dovrà essere condivisa dando agli utenti il controllo completo</u> (es: "**C:\ESAIN\ESApro V8**") e cliccare su **Avanti**.

| ESApro V8 Setup                                                             |                                                                                                    |
|-----------------------------------------------------------------------------|----------------------------------------------------------------------------------------------------|
| Scegliere la posizione di destina<br>Selezionare la cartella di installazio | azione<br>ne dei file.                                                                                                    |
|                                                                             | Questo programma installerà ESApro V8 nella seguente cartella.<br>Per eseguire l'installazione in questa cartella, scegliere Avanti. Per effettuare l'installazione<br>in una cartella diversa, scegliere Sfoglia e selezionare un'altra cartella. |
| InstallChield                                                               | Angula                                                                                                    |
| Install Shield                                                              | < Indietro Avanti > Annulla                                                                                                    |

A questo punto l'installazione su server è terminata, ed è possibile procedere con l'installazione Client sulle diverse stazioni di lavoro.

### Installazione sulle Stazioni di Lavoro

• Dopo aver visualizzato le informazioni sulla licenza d'uso, nella finestra **"Tipo di Installazione"** selezionare **"Rete (modalità Client)"** e cliccare su **Avanti**.

| ESApro V8 Setup                                                      | - Industry - Advancement                                                                                                    | x                                                                                                    |
|----------------------------------------------------------------------|----------------------------------------------------------------------------------------------------|----------------------------------------------------------------------------------------------------|
| <b>Tipo di installazione</b><br>Selezionare il tipo di installazione | e più adatto alle proprie esigenze.                                                                                            |                                                                                                    |
|                                                                      | Fare clic sull'installazione desiderata.<br>Locale (installazione singola)<br>Rete (modalità Client)<br>Rete (modalità Server) | Descrizione<br>Installa ESApro su questa<br>Stazione di Lavoro (selezionare<br>questa opzione nel caso di<br>installazione condivisa da più<br>utenti) |
|                                                                      |                                                                                                    |                                                                                                    |
| Instal[Shield                                                        | < <u>I</u> ndietro <u>A</u> vanti >                                                                                            | Annulla                                                                                                    |

•Nella finestra **"Selezione funzioni"** selezionare i moduli di ESApro che si vogliono installare e cliccare su **Avanti**.

| ESApro V8 Setup                                            | - Initialization                                                                                                | * Internetter                                 | - 100                                                      | X     |
|------------------------------------------------------------|----------------------------------------------------------------------------------------------------|-----------------------------------------------|------------------------------------------------------------|-------|
| Selezione funzioni<br>Selezionare le funzioni da installar | re.                                                                                                    |                                               |                                                            |       |
|                                                            | Selezionare le funzioni da<br>installare.<br>ISO<br>ISO<br>ISO<br>ISO<br>ISO<br>ISO<br>ISO<br>ISO<br>ISO<br>ISO | a installare e deselezionare le               | e funzioni che non si desidera<br>Descrizione<br>3D Piping |       |
|                                                            |                                                                                                    |                                               |                                                            |       |
|                                                            | 721,36 MB di spazio richi<br>133626,57 MB di spazio (                                                           | esti sull'unità C<br>disponibili sull'unità C |                                                            |       |
| InstallShield                                              | < <u>I</u> ndietr                                                                                               | o Avanti >                                    | An                                                         | nulla |

•Nella finestra **"Tipo di installazione"** selezionare il motore CAD sul quale installare ESApro e cliccare su **Avanti**.

| ESApro V8 Setup                                             | The balance of the balance was a second second seco | x       |  |  |  |
|-------------------------------------------------------------|----------------------------------------------------------------------------------------------------|---------|--|--|--|
| Tipo di installazione<br>Scegliere il tipo di installazione | <b>Tipo di installazione</b><br>Scegliere il tipo di installazione più adatto alle proprie esigenze.                                                                                                    |         |  |  |  |
|                                                             | Selezionare un motore CAD per ESApro                                                                                                    |         |  |  |  |
|                                                             | AutoCAD     BricsCAD                                                                                                    |         |  |  |  |
|                                                             | Nessuno                                                                                                    |         |  |  |  |
|                                                             |                                                                                                    |         |  |  |  |
|                                                             |                                                                                                    |         |  |  |  |
|                                                             |                                                                                                    |         |  |  |  |
|                                                             |                                                                                                    |         |  |  |  |
| InstallShield                                               | < <u>I</u> ndietro <u>A</u> vanti >                                                                                                    | Annulla |  |  |  |

•Alla richiesta del percorso d'installazione, selezionare **"Sfoglia..."** indicare la cartella condivisa (es: **"\\PC\_SERVER\ESAIN\ESApro V8"**), e cliccare su **Avanti.** 

| ESApro V8 Setup                                                  | - Industry - Industry | ×                                                                                   |
|------------------------------------------------------------------|----------------------------------------------------------------------------------------------------|-------------------------------------------------------------------------------------|
| Scegliere la posizione di de<br>Selezionare la cartella di insta | stinazione<br>Ilazione dei file.                                                                                                    |                                                                                     |
|                                                                  | Seleziona cartella Selezionare la cartella di installazione. Percorso: VPC_SERVER\ESAIN\ESApro V8 Directory:                                                                                                    | rtella.<br>Inti. Per effettuare l'installazione<br>tra cartella.<br><u>S</u> foglia |
| InstallShield                                                    | < <u>I</u> ndietro <u>A</u> vanti >                                                                                                    | Annulla                                                                             |

Al termine dell'installazione, sul desktop verrà creato un collegamento che permetterà di lanciare i moduli installati.

Problemi relativi al collegamento al server.

Created with the Personal Edition of HelpNDoc: Create iPhone web-based documentation

#### Requisiti di Sistema

# Requisiti di Sistema

Siccome i moduli di **ESApro V8** richiedono la presenza di AutoCAD, o BricsCAD verificare che il programma sia installato prima di procedere con l'installazione. (Non è necessario l'installazione del motore CAD in caso di installazione server).

Per quanto riguarda i requisiti hardware minimi sono da considerarsi validi quelli del motore CAD ovvero:

Installazione locale o rete client

#### per AutoCAD o BricsCAD

- Processore 3Ghz o superiore
- Microsoft® Windows® 10 64 Bit
- •16 Gb RAM (per Piping 3D consigliati 32Gb di RAM)
- •750 Mb di spazio libero su hard disk per motore CAD, 500 Mb circa per database, 50 Mb circa per ogni modulo di ESApro installato
- •Scheda grafica con risoluzione di almeno 1920x1080 con 1GB GPU, compatibilità DirectX 11 (vedere schede testate da Autodesk/Bricsys)
- Mouse

Installazione server

- Processore 2Ghz o superiore
- •Microsoft® Windows Server 2008R2 / 2012 / 2012R2 /2016, 2019 64 Bit
- •8 Gb RAM
- •500 Mb circa per database, 50 Mb circa per ogni modulo di ESApro installato
- •Scheda grafica con risoluzione di almeno 1024x768
- Mouse

Created with the Personal Edition of HelpNDoc: Easily create iPhone documentation

#### Avvertenze e disinstallazione

## Avvertenze e disinstallazione

#### ESApro V8 utilizza come base dati SQL Server 2014 Express Edition 64Bit.

I file di database che si trovano nella cartella data non devono essere assolutamente copiati o cancellati attraverso il programma "Gestione risorse"

o più in generale attraverso il sistema operativo.

Tutte le operazioni di manutenzione devono essere fatte mediante le apposite funzioni di **ESApro** (fare riferimento al manuale per spiegazioni di dettaglio).

In caso di disinstallazione completa di tutti i moduli di **ESApro V8** fare attenzione a disinstallare anche le voci in **"Disinstalla o modifica programma**" relative a:

#### Microsoft SQL Server 2014.

|              |                                                            | Man Date Man Man                                   |                               |                  |            | ×      |  |
|--------------|------------------------------------------------------------|----------------------------------------------------|-------------------------------|------------------|------------|--------|--|
| G            | 🔍 🗢 🕅 « Programmi 🕨 P                                      | Programmi e funzionalità 🛛 👻 🍫 Cerca Progra        | mmi e funzionalità            |                  |            | ٩      |  |
| <u>F</u> ile | e <u>M</u> odifica <u>V</u> isualizza Strur                | n <u>e</u> nti <u>?</u>                            |                               |                  |            |        |  |
|              | Pagina iniziale Pannello di<br>controllo                   |                                                    |                               |                  |            |        |  |
|              | Visualizza aggiornamenti<br>installati                     |                                                    |                               |                  |            |        |  |
| 0            | Attivazione o disattivazione<br>delle funzionalità Windows | Organizza 🔻 Disinstalla/Cambia                     |                               |                  |            | !≕ ▼ 🔞 |  |
|              |                                                            | Nome                                               | Autore                        | Installato il    | Dimensioni | *      |  |
|              |                                                            | Microsoft SQL Server 2014 (64-bit)                 | Microsoft Corporation         | 13/11/2017       |            |        |  |
|              |                                                            | Microsoft SQL Server 2014 Management Objects       | Microsoft Corporation         | 21/11/2017       | 11,2 MB    |        |  |
|              |                                                            | Microsoft SQL Server 2014 Setup (English)          | Microsoft Corporation         | 13/11/2017       | 169 MB     |        |  |
|              |                                                            | 📑 Microsoft SQL Server 2014 Transact-SQL ScriptDom | Microsoft Corporation         | 10/11/2017       | 6,18 MB    | -      |  |
|              | < III                                                      |                                                    |                               |                  | ,          | F      |  |
|              |                                                            | Microsoft Corporation Collegamento file            | http://go.microsoft.com/fwlin | k/?LinkId=154582 |            |        |  |

In caso di presenza di più istanze di SQL Server 2014 disinstallare solo quella denominata ESAPROV8:

Created with the Personal Edition of HelpNDoc: Easily create Help documents

## **Problemi connessione**

In caso si verificasse l'impossibilità di accedere alla base dati dalle stazioni client, verificare che nella macchina server, in caso di presenza di firewall, siano presenti come eccezioni i seguenti due programmi:

%ProgramFiles%\Microsoft SQL Server\MSSQL12.ESAPROV8\MSSQL\Binn\sqlservr.exe

%ProgramFiles% (x86)\Microsoft SQL Server\90\Shared\sqlbrowser.exe (quest'ultimo dipende da quante istanze SQL Server sono installate sul server)

| Proprietà - SQL Server ESApro V8                                                   |
|------------------------------------------------------------------------------------|
| Ambito Avanzate Utenti<br>Generale Programmi e servizi Computer Protocolli e porte |
| Generale                                                                           |
| Nome:<br>SQL Server ESApro V8                                                      |
| Descrizione:                                                                       |
|                                                                                    |
| 🔽 Abilitato                                                                        |
| Operazione                                                                         |
|                                                                                    |
| Personalizza                                                                       |
| <u>Blocca la connessione</u>                                                       |
| <u>Ulteriori informazioni su queste impostazioni</u>                               |
| OK Annulla Applica                                                                 |

Verificare che i servizi relativi all'istanza SQL Server ESAproV8 siano attivi

| Sql Server Configuration Manager                                                                            | S                  | 2 1                |                        |                                |              |
|----------------------------------------------------------------------------------------------------|--------------------|--------------------|------------------------|--------------------------------|--------------|
| <u>File Azione Visualizza ?</u>                                                                             |                    |                    |                        |                                |              |
|                                                                                                    |                    |                    |                        |                                |              |
| SQL Server Configuration Manager (Local)                                                                    | Name               | State              | Start Mode             | Log On As                      | Process ID   |
| SQL Server Services  SQL Server Network Configuration (32bit)  SQL Native Client 11.0 Configuration (22bit) | SQL Server Browser | Running<br>Running | Automatic<br>Automatic | NT AUTHORITY\LO<br>LocalSystem | 3120<br>2324 |

Controllare che le informazioni nel file ESApro.ini presente nella cartella common di ESApro V8 relative a: Servername e Computername corrispondano al nome della macchina dove è stato installato ESApro

| ſ | ESApro.ini - Blocco note                                                                              | x | ļ |  |  |
|---|----------------------------------------------------------------------------------------------------|---|---|--|--|
|   | <u>F</u> ile <u>M</u> odifica F <u>o</u> rmato <u>V</u> isualizza <u>?</u>                            |   |   |  |  |
|   | [HardwareLock]<br>ServerName=ESAIN-PDC2008R2<br>TimeoutSeconds=300                                    |   |   |  |  |
|   | [Customizations]<br>CustomerName=ESAIN<br>Language=0<br>[sqlserverDB]<br>ComputerName=ESAIN-PDC200882 |   |   |  |  |
|   |                                                                                                    |   |   |  |  |

Created with the Personal Edition of HelpNDoc: Free EPub producer